### Incomplete Assignment:

- 1 Navigate to Grading  $\rightarrow$  Scoresheet page.
- 2 Change to the desired Term, Q1, Q2, Q3 or Q4.
- 3 Locate student's incomplete assignment.
- 4 Click on that assignment's score.
- 5 Click on the Incomplete button.

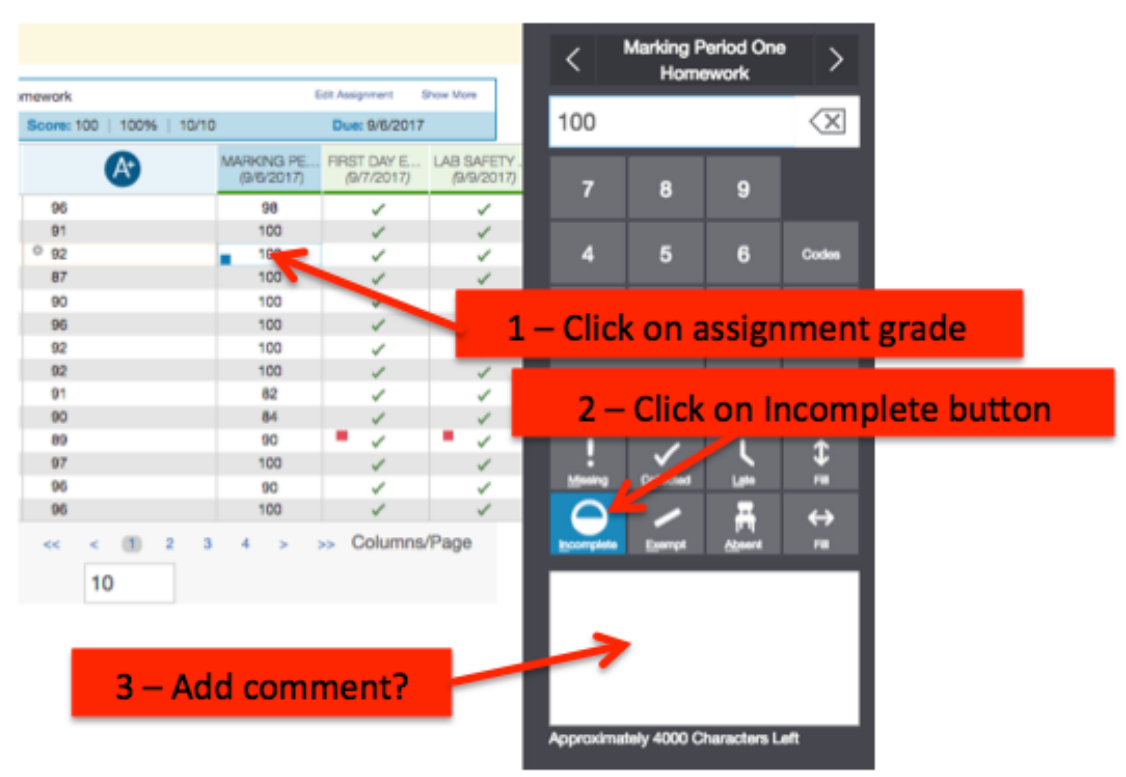

Note the blue square in the assignment grade indicating the incomplete.

# OR

#### **Incomplete Assignment**

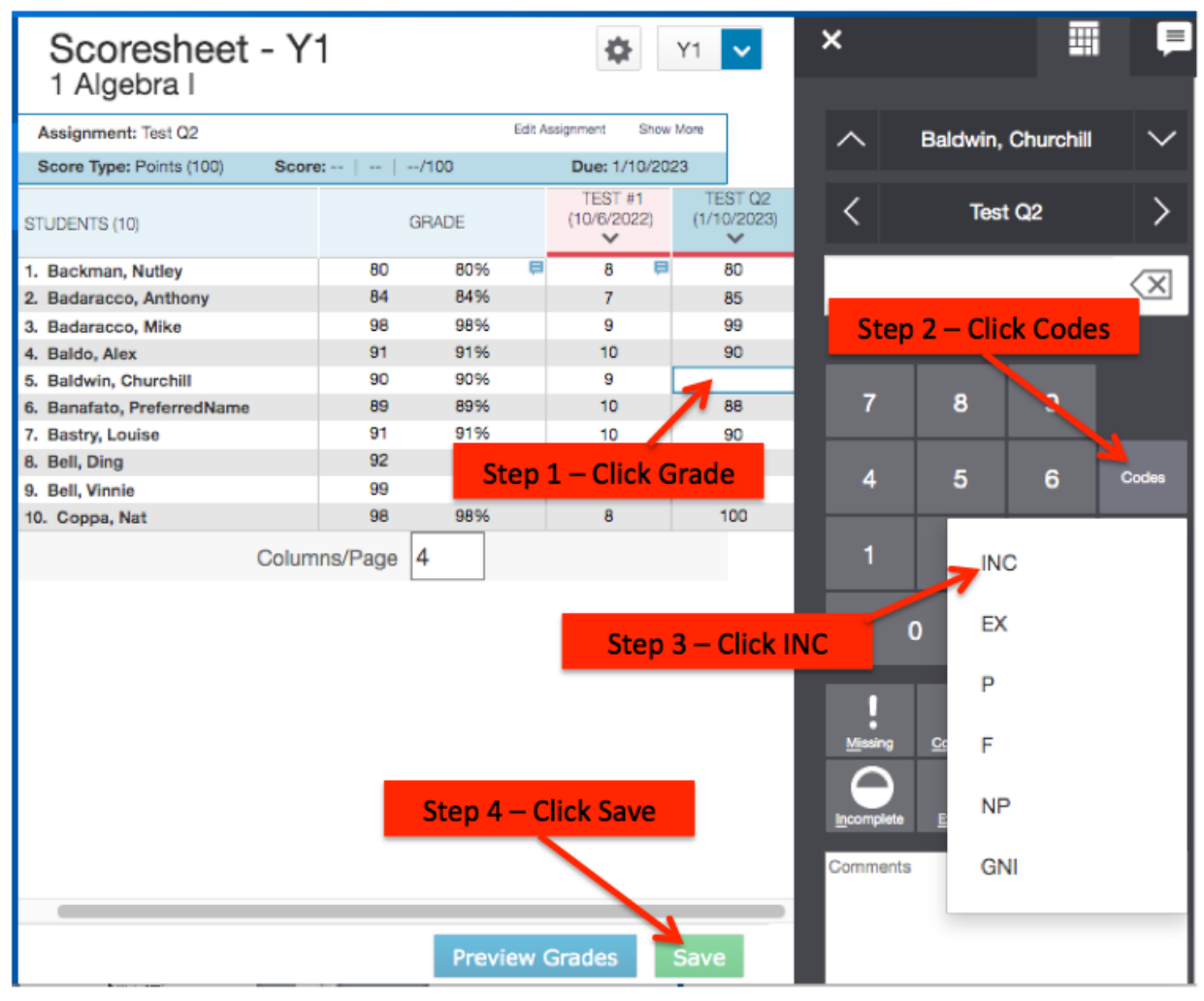

Comments can also be added.

### Incomplete Term:

- 1 Navigate to Grading  $\rightarrow$  Scoresheet page.
- 2 Change to the desired Term, Q1, ... M1 or Y1.
- 3 Locate student's incomplete Term grade and click on it.
- 4 Click on Codes box and then INC.

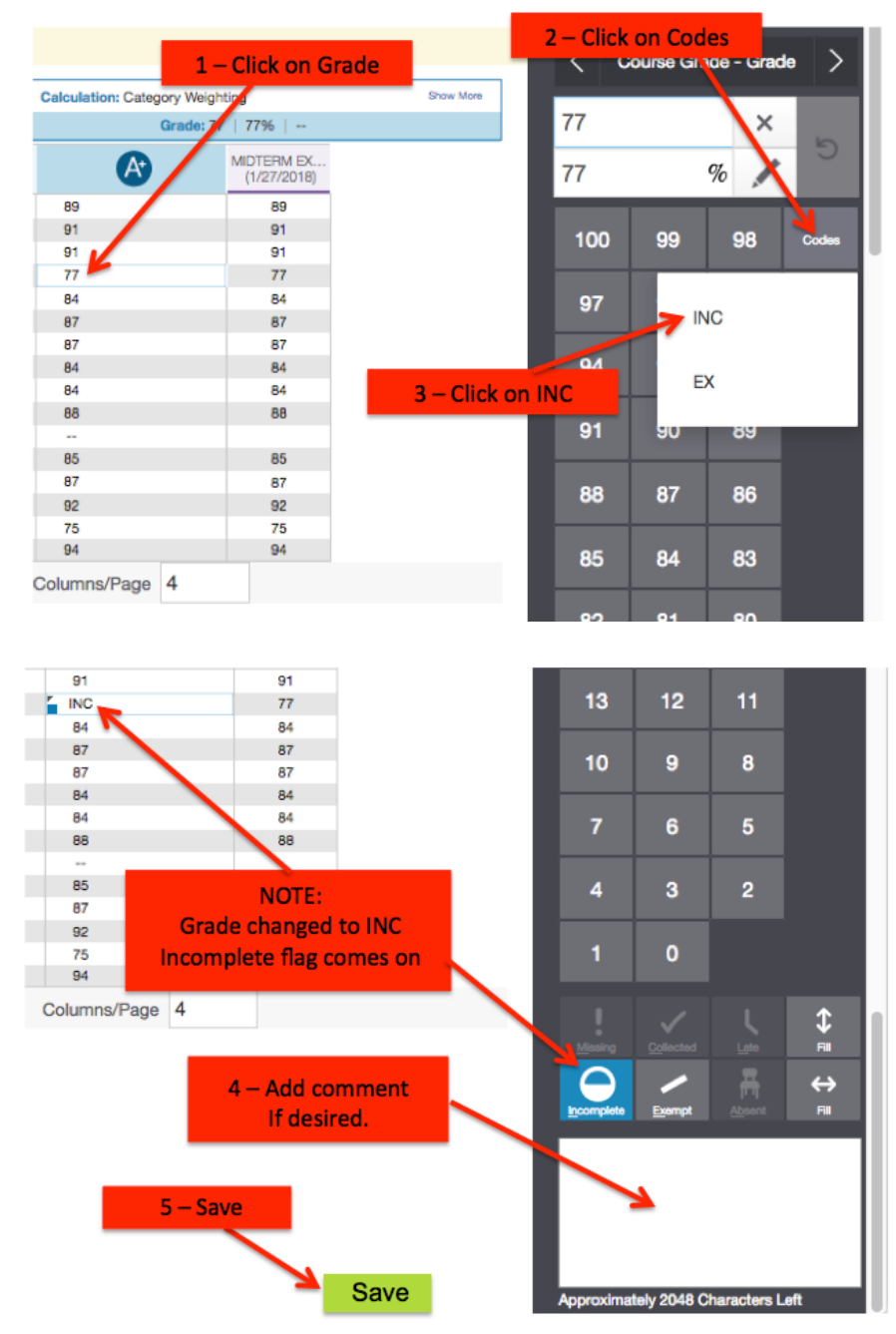

Add a comment if desired and then click Save.

# Remove an Incomplete Assignment or Term:

| Click on back arrow |                          |    |    |       |   |
|---------------------|--------------------------|----|----|-------|---|
|                     | < Course Grade - Grade > |    |    |       |   |
| -                   | INC                      |    | ×  |       |   |
| _                   | 77                       |    | %  | 0     |   |
| -                   | Calculated : 77 : 77%    |    |    |       |   |
|                     | 100                      | 99 | 98 | Codes | l |
|                     | 97                       | 96 | 95 | Enter |   |
|                     | 94                       | 93 | 92 |       |   |
|                     | 91                       | 90 | 89 |       |   |

Then click Save.